## CHANGE THE PASSWORD THROUGH THE **ADMIN** APPLICATION

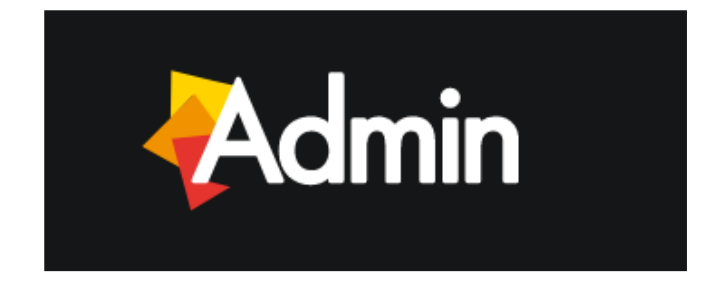

The access to the portal is protected by username and password for each user. Typically, the username is created as **name.surname**.

To allow the first access to the portal, a provisional password is provided by the system administrator but the User can modify it at any time to enhance the safety of its account (please, bear in mind that the new password must be at least 8-character long).

Step 1: Launch ADMIN application.

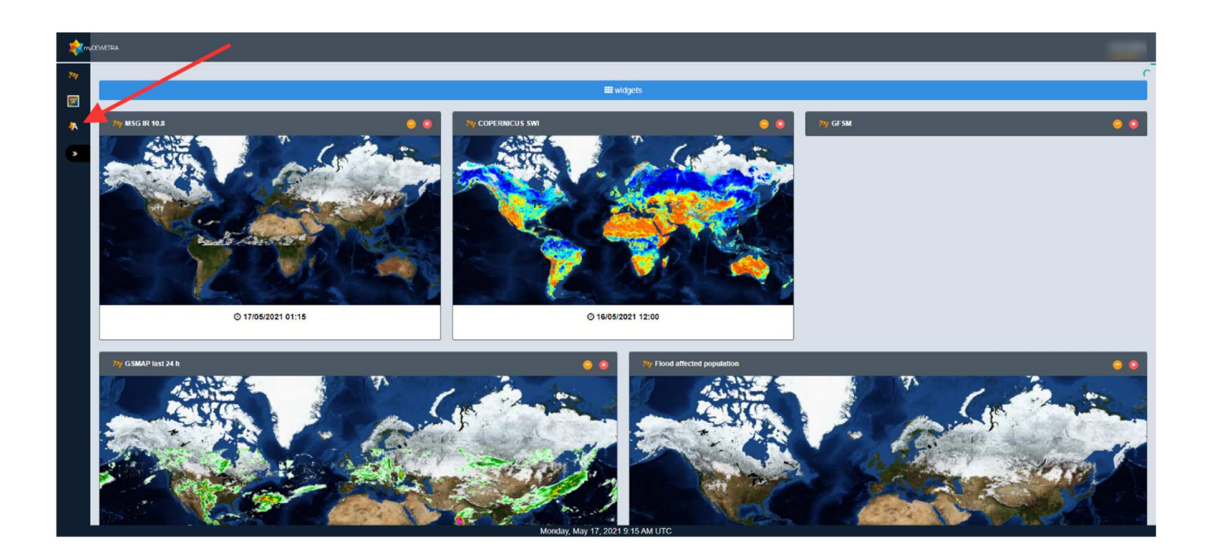

Step 2: Your profile is displayed and a new password can be typed by clicking on Modify

| Admin  |                                  |       | _ |
|--------|----------------------------------|-------|---|
|        |                                  |       |   |
|        |                                  |       |   |
| $\cap$ | Userid Name<br>Test World        |       |   |
| 52     | E-Mail                           |       |   |
| $\sim$ |                                  |       |   |
| Mody   | Mobile Phone                     |       |   |
|        |                                  |       |   |
|        | Membership domain dominio CIMA   |       |   |
| /      | Circles                          | Roles |   |
|        |                                  |       |   |
|        |                                  |       |   |
|        |                                  |       |   |
|        | Monday, May 17, 2021 9:16 AM UTC |       |   |

Step 3: Enter the new password in both text boxes **Password** and **Confirm password**. Then click on **Save** to complete the process.

| Admin               |                                |                   |        |  |
|---------------------|--------------------------------|-------------------|--------|--|
|                     |                                |                   |        |  |
|                     |                                |                   |        |  |
| $\frown$            | User id                        | Name              |        |  |
| Save Octave Editory |                                | Test World        |        |  |
|                     | Password                       | Confirm Pass      | word   |  |
|                     | Password                       | Confirm Pa        | isword |  |
|                     | E-Mail                         |                   |        |  |
|                     | mali@domain.ex                 |                   |        |  |
| <b>A</b>            | Mobile Phone                   |                   |        |  |
| /                   | +39 345 123 4567               |                   |        |  |
|                     | Membership domain dominio CIMA |                   |        |  |
|                     | Circles                        | Roles             |        |  |
|                     |                                |                   |        |  |
|                     |                                |                   |        |  |
|                     |                                |                   |        |  |
|                     | Mandau Mari 47                 | 2024 0 40 414 170 |        |  |

**Step 4:** If everything is ok (e.g., **Password** and **Confirm Password** match) a confirmation message will pop up.

| Admin                            |                                |       |  |  |  |  |
|----------------------------------|--------------------------------|-------|--|--|--|--|
|                                  | information                    |       |  |  |  |  |
|                                  | Data saved correctly           |       |  |  |  |  |
| $\bigcap$                        |                                | ок    |  |  |  |  |
| $\rightarrow$                    | E-Mail                         |       |  |  |  |  |
| $\sim$                           |                                |       |  |  |  |  |
|                                  | Mobile Phone                   |       |  |  |  |  |
| ✓ Modily                         |                                |       |  |  |  |  |
|                                  | Membership domain dominio CBMA |       |  |  |  |  |
|                                  | Circles                        | Roles |  |  |  |  |
|                                  |                                |       |  |  |  |  |
|                                  |                                |       |  |  |  |  |
|                                  |                                |       |  |  |  |  |
|                                  |                                |       |  |  |  |  |
|                                  |                                |       |  |  |  |  |
| Monday, May 17, 2021 9 18 AM UTC |                                |       |  |  |  |  |